Para saber mais sobre as ações de formação ofertadas pela EFAP, acesse: <u>www.escoladeformacao.sp.gov.br</u>

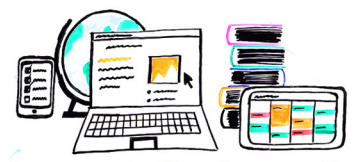

- Fundamentos do Google para o Ensino

# REGULAMENTO

# **Programa Google**

Fundamentos do Google para o Ensino 2015 – 1ª Edição

São Paulo, maio de 2015

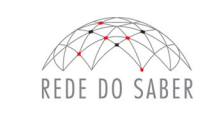

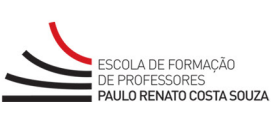

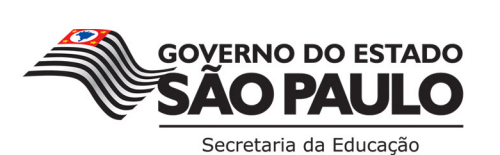

Para saber mais sobre as ações de formação ofertadas pela EFAP, acesse: <u>www.escoladeformacao.sp.gov.br</u>

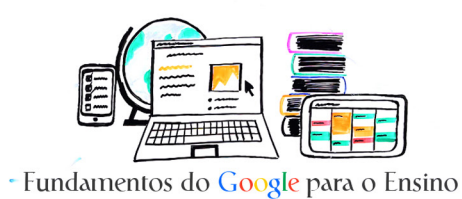

# **SUMÁRIO**

| -            |
|--------------|
|              |
|              |
|              |
|              |
| <u></u>      |
| 11           |
| 2            |
|              |
| G            |
|              |
|              |
|              |
| (-)          |
| $\mathbf{i}$ |
|              |
|              |
|              |

| A. APRESENTAÇÃO                              | 3 |
|----------------------------------------------|---|
| B. OBJETIVO                                  | 3 |
| C. PÚBLICO-ALVO                              | 3 |
| D. HABILIDADES E COMPETÊNCIAS                | 3 |
| E. PROCESSO DE INSCRIÇÃO E SELEÇÃO           | 3 |
| F. ESTRUTURA E CRONOGRAMA DO CURSO           | 5 |
| G. AVALIAÇÃO E CERTIFICAÇÃO                  | 6 |
| H. RESPONSABILIDADES DO CURSISTA             | 7 |
| L SEGURANCA DA INFORMAÇÃO NAS ATIVIDADES WEB | 8 |

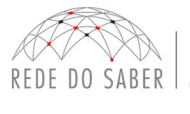

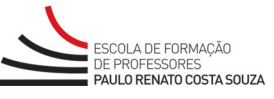

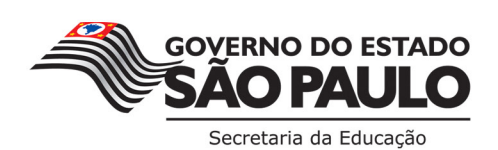

2

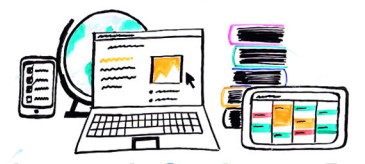

## A. APRESENTAÇÃO

- A Secretaria de Estado da Educação de São Paulo (SEE-SP), por meio da Escola de Formação e Aperfeiçoamento dos Professores do Estado de São Paulo "Paulo Renato Costa Souza" (EFAP), apresenta o curso Fundamentos do Google para o Ensino 2015 – 1ª Edição.
- Este Regulamento contém as regras e procedimentos que regem o curso Fundamentos do Google para o Ensino 2015 – 1ª Edição, que será oferecido a distância, por meio da Plataforma de Capacitação Massiva do Google denominada Course Builder MOOC/GOOGLE.

# **B. OBJETIVO**

3. O objetivo desse curso é fornecer ferramentas tecnológicas para que os professores ingressantes da rede estadual de ensino as utilizem de forma inovadora e com sucesso, tanto nos seus afazeres administrativos quanto nos aspectos relacionados ao desenvolvimento dos conteúdos do Currículo do Estado de São Paulo.

# C. PÚBLICO-ALVO

4. O curso Fundamentos do Google para o Ensino 2015 – 1ª Edição será ofertado aos professores aprovados, em posse e em exercício, após convocação nas 1ª e 2ª chamadas do Concurso Público para Provimento de Cargo de Professor Educação Básica II – SQC – II – QM, de 2013, da rede estadual de ensino.

### **D. HABILIDADES E COMPETÊNCIAS**

- 5. Ao longo do curso, espera-se que os cursistas desenvolvam as seguintes habilidades e competências:
  - Entendimento das diferentes propostas, métodos e instrumentos na utilização dos aplicativos Google de **Pesquisa e Comunicação** (Chrome, Sites, Gmail, Calendário, Groups e vídeos do YouTube);
  - Compreensão e utilização dos aplicativos Google de Criação e Compartilhamento (Google Drive);
  - Criação de estratégias em sala de aula e na escola (Hangout, Comunidade Google+, Google Maps);
  - Integração da metodologia de colaboração, autonomia e reflexão por meio de um projeto.

# E. PROCESSO DE INSCRIÇÃO

- 6. As inscrições deverão ser realizadas por adesão, de **5 a 12 de maio**, exclusivamente pelo endereço eletrônico: **www.escoladeformacao.sp.gov.br/google**.
- 7. Poderão se inscrever apenas os profissionais relacionados no item C.
- 8. Todos os professores ingressantes poderão se inscrever, desde que respeitado o prazo para as inscrições e desde que tenham interesse e disponibilidade para realizar o curso.

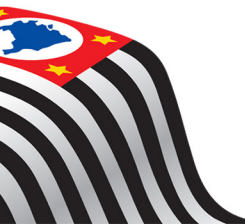

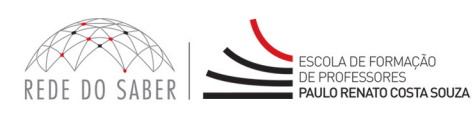

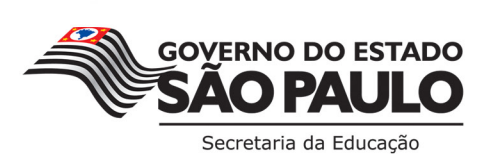

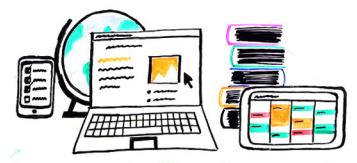

- 9. Cada profissional será responsável por sua inscrição diretamente no endereço eletrônico do curso, por meio de login pessoal de acesso ao formulário de inscrição.
- 10. Para realizar a inscrição, a partir do formulário, os professores interessados deverão:
  - a. ter em mãos seus dados pessoais (nome completo, RG, CPF, e-mail pessoal e e-mail institucional Google, disponível a partir do acesso à Secretaria Digital Escolar, através do link <u>https://sed.educacao.sp.gov.br/</u>).
    Para informações sobre seu e-mail institucional, consulte, também, as instruções no *hotsite* do curso (<u>www.escoladeformaçao.sp.gov.br/google</u>);
  - b. acessar o hotsite do curso: www.escoladeformacao.sp.gov.br/google;
  - c. ler, na íntegra, o presente Regulamento do curso;
  - d. clicar em "Inscrições";
  - e. ler atentamente as orientações e, em seguida, clicar em "Formulário de inscrição";
  - f. Atenção: Para efetivar a inscrição no curso, é obrigatório que o interessado faça uso do seu e-mail institucional Google ativo (xxxx@prof.educacao.sp.gov.br). Esse e-mail será o seu acesso à Plataforma MOOC/GOOGLE. As instruções relacionadas ao seu e-mail institucional Google estão detalhadas no hotsite do curso (www.escoladeformacao.sp.gov.br/google); utilizar o seu CPF (11 dígitos, sem pontos ou hífen) no campo "Usuário" e, no campo "Senha", utilizar o seu RG (sem pontos ou hífen) ou senha usada nas ferramentas da Rede do Saber. Ler e aceitar o "Termo de Aceite", que tem como base este Regulamento. O "Termo de Aceite" será fundamental para registrar que o inscrito estará ciente e de acordo com as regras de participação e em relação à dinâmica do curso;
  - g. verificar, na ficha de inscrição, se os seus dados pessoais e profissionais estão atualizados:
    - i. certificar-se de que o seu e-mail institucional Google está válido e ativo;
    - ii. informar local de exercício, unidade escolar e cargo e/ou função.
- 11. Atenção: A inscrição realizada caracterizará preenchimento de vaga! A inscrição será por adesão do profissional, o que manifesta seu interesse e disponibilidade para realizar o curso.
- 12. Após confirmar a inscrição, será emitido um protocolo, que deverá ser anotado. Esse será o registro de que a inscrição foi efetuada com sucesso.
- 13. Após a realização da inscrição, será enviada, ao seu e-mail institucional cadastrado no formulário de inscrição, uma mensagem automática com o número de protocolo de inscrição e cópia do "Termo de Aceite".
- 14. Após a inscrição, o profissional deverá atentar-se ao cronograma do curso, conforme disposto no item F, a seguir. Além disso, serão enviados boletins eletrônicos ao e-mail cadastrado no formulário de inscrição, com lembretes e orientações específicas para acesso ao ambiente do curso, realização e acompanhamento das suas atividades.

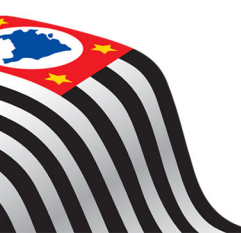

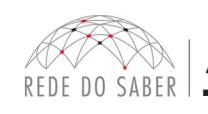

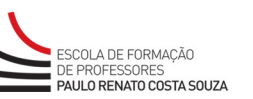

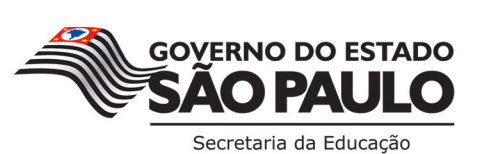

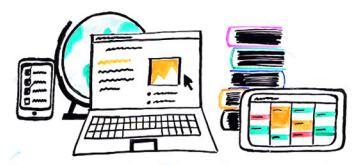

- 15. O profissional que se inscrever:
  - a. e for reprovado por frequência, por aproveitamento ou por frequência e aproveitamento não poderá ser professor tutor das ações de formação da EFAP pelo período de até dois anos, a partir da data de homologação do curso no Diário Oficial do Estado de São Paulo (DOE);
  - b. e for reprovado por frequência ou por frequência e aproveitamento não poderá se inscrever ou ser inscrito em nenhuma ação de formação da EFAP no ano de homologação do curso no DOE;
  - c. e não realizar nenhum acesso ao ambiente do curso, não poderá ser professor tutor das ações de formação da EFAP pelo período de dois anos, a partir da data de homologação do curso no DOE.
- 16. Pedidos de cancelamento de inscrição só poderão ser solicitados durante o período de inscrições por meio do "Fale Conosco", que está disponível no *hotsite* do curso.

# F. ESTRUTURA E CRONOGRAMA DO CURSO

- 17. O curso será realizado a distância, com carga horária de 30 horas e no formato de estudos autônomos, ou seja, autoinstrucional e sem mediação.
- 18. O conteúdo do curso Fundamentos do Google para o Ensino 2015 1ª Edição será disponibilizado no Plataforma MOOC/GOOGLE e distribuído em três unidades, conforme cronograma, estrutura e conteúdos, a seguir:

| CRONOGRAMA                                 |                                                        |  |
|--------------------------------------------|--------------------------------------------------------|--|
| PERÍODO DO CURSO – 01/06/2015 a 30/08/2015 |                                                        |  |
| Itens                                      | Conteúdos/Temas abordados                              |  |
| Apresentação:<br>Visão Geral do Curso      | Sobre o curso                                          |  |
|                                            | Como o curso funciona                                  |  |
| Unidade 1:<br>Pesquisa e Comunicação       | Introdução                                             |  |
|                                            | Encontre materiais de referência usando a Busca        |  |
|                                            | Cative sua classe com vídeos do YouTube                |  |
|                                            | Pesquisa online usando o Chrome                        |  |
|                                            | Publicar informações usando sites                      |  |
|                                            | Contatar pais, professores e alunos através do Gmail   |  |
|                                            | Agendar o seu período escolar usando Calendário Google |  |
|                                            | Alcance sua escola ou região com Grupos do Google      |  |

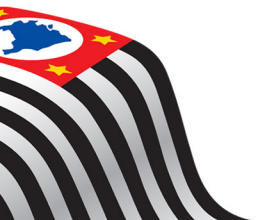

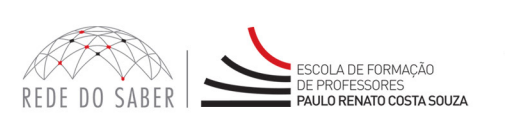

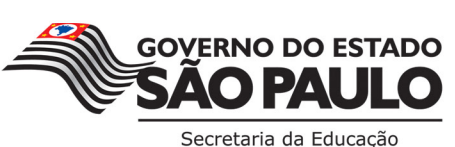

Para saber mais sobre as ações de formação ofertadas pela EFAP, acesse: <u>www.escoladeformacao.sp.gov.br</u>

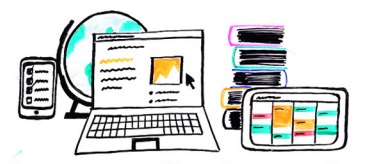

- Fundamentos do Google para o Ensino

| Unidade 2:<br>Criação e Compartilhamento            | Introdução                                                             |
|-----------------------------------------------------|------------------------------------------------------------------------|
|                                                     | Armazene seus arquivos e registros usando o Google Drive               |
|                                                     | Colaborar usando documentos compartilhados                             |
|                                                     | Criar e compartilhar apresentações de classe                           |
|                                                     | Organizar dados da aula                                                |
|                                                     | Coletar dados da turma usando formulários                              |
|                                                     | Questionário intermediário                                             |
| Unidade 3: Melhore a<br>Experiência em Sala de Aula | Introdução                                                             |
|                                                     | Videoconferência com pais, professores e alunos usando Hangouts        |
|                                                     | Traga grupos de escola para mais próximo usando Comunidades<br>Google+ |
|                                                     | Mostre sua classe ao mundo com o Google Maps                           |
|                                                     | Leve sua classe para o museu usando o Instituto Cultural do Google     |
|                                                     | Organize sua sala de aula                                              |
| Projeto Final                                       | Experiência em sala de aula com a utilização de aplicativos Google     |

- 19. O conteúdo das unidades será composto por Orientações e Lições, Comunidade Virtual, Projeto Final e Comunidade no Google+, a ser disponibilizado no MOOC/GOOGLE, e atividades de estudos autônomos (objetos de aprendizagem, cenários de sala de aula, questões objetivas e vídeos).
- 20. Cada cursista deverá realizar as atividades propostas no MOOC/GOOGLE a seu tempo, fora do horário de trabalho, respeitado o prazo final de realização do curso, conforme disposto em cronograma.

# G. AVALIAÇÃO E CERTIFICAÇÃO

- 21. Os participantes serão avaliados em cada uma das três unidades, mediante a realização das atividades propostas.
- 22. O acompanhamento será realizado por meio do monitoramento de acessos, entrega das atividades e do Projeto Final.
- 23. Atenção: A entrega das Partes I e II do Projeto Final é obrigatória para a aprovação do participante. O cursista poderá refazer suas atividades quantas vezes achar necessário, respeitando o cronograma do curso.
- 24. As atividades não poderão ser entregues após os prazos estipulados na agenda do curso, conforme prazo final disposto no cronograma do presente Regulamento (30/08/2015).

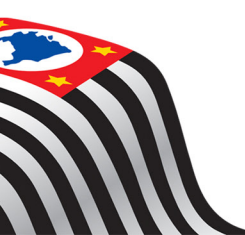

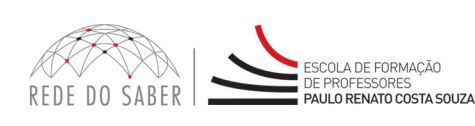

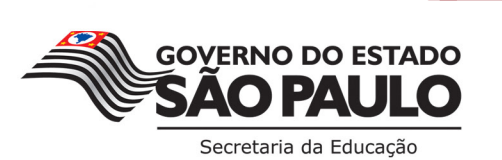

6

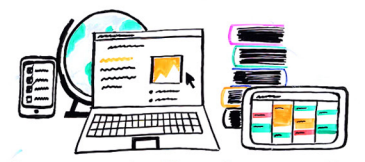

- 25. Para fins de certificação serão considerados dois itens:
  - a. realizar, no mínimo, 75% das atividades do curso;
  - b. obter, no mínimo, 60% de aproveitamento em cada atividade proposta.
- 26. Atestados médicos de qualquer natureza não serão aceitos para esse curso. O participante estará sujeito ao que consta no item 16 deste Regulamento.
- 27. Os certificados, válidos para evolução funcional, serão emitidos pela EFAP após o término do curso e respectiva homologação no DOE.

#### H. RESPONSABILIDADES DO CURSISTA

- 28. Os cursistas devem:
  - a. Participar das atividades web propostas no decorrer do curso, dentro dos prazos estabelecidos e registrados no AVA-EFAP.
  - b. Acompanhar, no MOOC/GOOGLE, o "status" de suas atividades, verificando aquelas que estão pendentes, não realizadas e concluídas.
  - c. Acatar o que está estabelecido neste Regulamento, inclusive no que se refere à segurança da informação e às declarações pessoais apresentadas, quando do primeiro registro de login e senha pessoal no MOOC/GOOGLE.
  - d. Manter a senha de acesso guardada em completa segurança e sigilo, sendo de sua inteira responsabilidade os acessos realizados com a mesma. A senha de acesso fornecida ao cursista tem caráter pessoal e intransferível, sendo vedada a revelação para terceiros, uma vez que a mesma é a forma de identificação do cursista, considerando-se a sua utilização, para todos os fins e efeitos, como manifestação expressa de vontade.
  - e. Utilizar apenas equipamentos confiáveis para o acesso à plataforma, que possuam programas antivírus e firewall devidamente instalados e atualizados, assumindo o risco de sua conduta, caso assim não proceda.
  - f. Realizar logout após finalizar uma sessão no MOOC/GOOGLE, garantindo a veracidade de suas participações e produções.
  - g. Atualizar seu perfil sempre que necessário e se responsabilizar pelas informações fornecidas.
  - h. Informar e-mail institucional válido e atualizado para acesso ao MOOC/GOOGLE.
  - i. Estabelecer vínculo de respeito mútuo com todos os usuários do MOOC/GOOGLE.

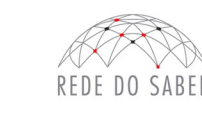

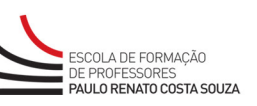

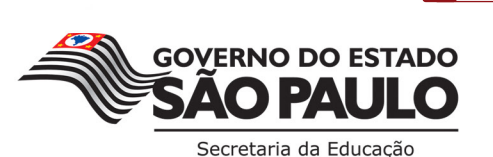

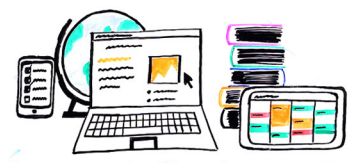

# I. SEGURANÇA DA INFORMAÇÃO NAS ATIVIDADES WEB

- 29. A gestão da segurança das informações observa as disposições da Norma Técnica ABNT NBR ISO/IEC 27002, especialmente em relação à autenticidade, integridade e disponibilidade da informação.
- 30. É de reconhecimento público a impossibilidade técnica da manutenção do funcionamento integral e ininterrupto de qualquer sistema de informática. Dessa forma, fica a parceria SEE-SP/GOOGLE, desde logo, isenta de qualquer responsabilidade relativa à postagem de atividades web ou à manutenção de equipamentos.
- 31. As configurações mínimas de hardware e software necessárias para acesso adequado ao MOOC/GOOGLE são as seguintes:

#### a. Software

- Windows XP Service Pack 2 (recomendados Windows XP Service Pack 3 ou posterior);
- Windows Vista;
- Plug-in Adobe Flash Player Versão 9 ou superior;
- Navegadores: Internet Explorer 8 ou superior; Firefox 20 ou superior; Chrome ou Safari 6 ou superior.

#### b. Hardware

- Mínimo de 1 GB de Memória RAM;
- Resolução de tela mínima de 1024x768;
- Conexão banda larga preferencialmente 512 kbps ou superior.
- 32. Para um bom desempenho do MOOC/GOOGLE, é recomendada a limpeza do Navegador, seguindo os passos abaixo:
  - a. Ao utilizar o Microsoft Internet Explorer:
    - i. Abrir o Internet Explorer;
    - ii. Apertar a tecla "ALT" do seu teclado para que a barra de menu seja disponibilizada;
    - iii. Selecionar a opção "Ferramentas" e depois "Opções da Internet";
    - iv. Selecionar a aba "Geral" na nova janela aberta;
    - v. Clicar em "Excluir" na área "Histórico de Navegação";
    - vi. Marcar os itens "Arquivos de Internet Temporários" e "Cookies" na nova janela aberta;
    - vii. Clicar no botão "Excluir". Esta janela será fechada automaticamente;
    - viii. Para finalizar, clicar no botão "Aplicar" e, logo em seguida, em "OK".
  - b. Caso utilize o Firefox:
    - i. Abrir o Firefox;
    - ii. Apertar a tecla "ALT" do seu teclado para que a barra de menu seja disponibilizada;
    - iii. Selecionar a opção "Ferramentas" e depois "Limpar Dados Pessoais";
    - iv. Selecionar a aba "Avançado" na nova janela;
    - v. Habilitar os itens "Cookies" e "Cache" na nova janela aberta;
    - vi. Clicar no botão "Limpar Agora". Esta janela será fechada automaticamente.

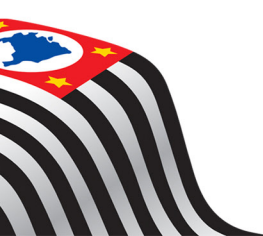

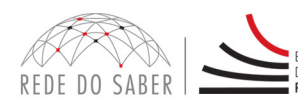

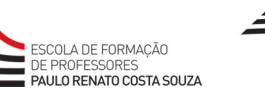

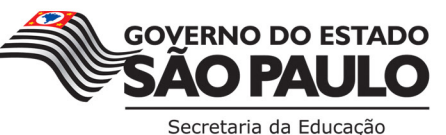